## **Disabling the Pop-up Blocker: Google Chrome**

1) Navigate to the 3 dots on the left of the Google Chrome browser and click 'Settings'

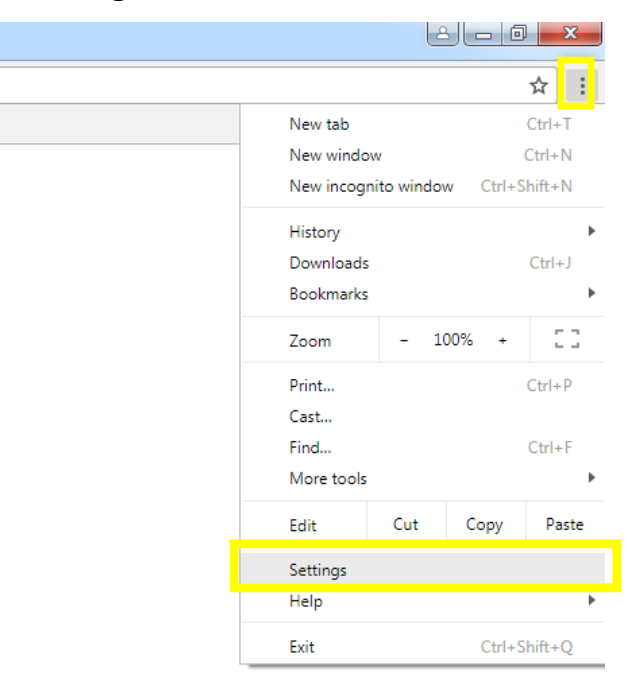

2) Click 'Privacy and security'

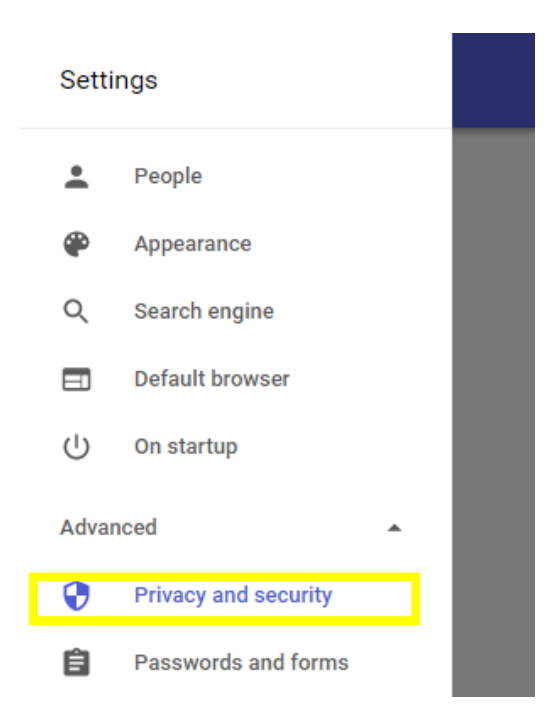

## 3) Select 'Content settings'

| Privacy and security                                                                                                    |          |
|----------------------------------------------------------------------------------------------------|----------|
| Google Chrome may use web services to improve your browsing experience. You may optionally disab<br>services. Learn more      | le these |
| Use a web service to help resolve navigation errors                                                                           |          |
| Use a prediction service to help complete searches and URLs typed in the address bar                                          |          |
| Use a prediction service to load pages more quickly                                                                           |          |
| Automatically send some system information and page content to Google to help detect dangerous<br>apps and sites              |          |
| Protect you and your device from dangerous sites                                                                              |          |
| Automatically send usage statistics and crash reports to Google                                                               |          |
| Send a "Do Not Track" request with your browsing traffic                                                                      |          |
| Use a web service to help resolve spelling errors<br>Smarter spell-checking by sending what you type in the browser to Google |          |
| Manage certificates<br>Manage HTTPS/SSL certificates and settings                                                             | Z        |
| Content settings<br>Control what information websites can use and what content they can show you                              | •        |
| Clear browsing data<br>Clear history, cookies, cache, and more                                                                | ÷        |

## 4) Select 'Popups'

| ÷  | Content settings                                                                    | 0 |
|----|-------------------------------------------------------------------------------------|---|
| ٩  | Cookies<br>Allow sites to save and read cookie data                                 | ÷ |
| 0  | Location<br>Ask before accessing                                                    | Þ |
|    | Camera<br>Ask before accessing                                                      | Þ |
| Ŷ  | Microphone<br>Ask before accessing                                                  | ÷ |
|    | Notifications<br>Ask before sending                                                 | ۲ |
| <> | JavaScript<br>Allowed                                                               | ÷ |
| *  | Flash<br>Ask first                                                                  | + |
|    | Images<br>Show all                                                                  | ÷ |
| Z  | Popups<br>Blocked                                                                   | • |
| ¢  | Background sync<br>Allow recently closed sites to finish sending and receiving data | • |

## 5) Ensure that the switch is to the **right** – <u>'Allowed'</u>

← Popups

| Allowed                           |     |
|-----------------------------------|-----|
| Block                             | ADD |
| No sites added                    |     |
| Allow                             | ADD |
| https://eservices.palomar.edu:443 | :   |
| • https://mail.palomar.edu:443    | *   |